# 广东省中小企业融资平台

## 企业注册与贷款申请指引

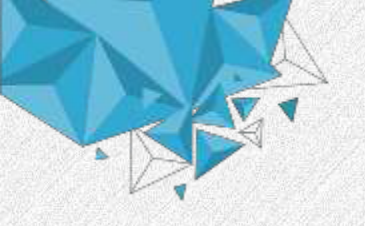

### 步骤与流程

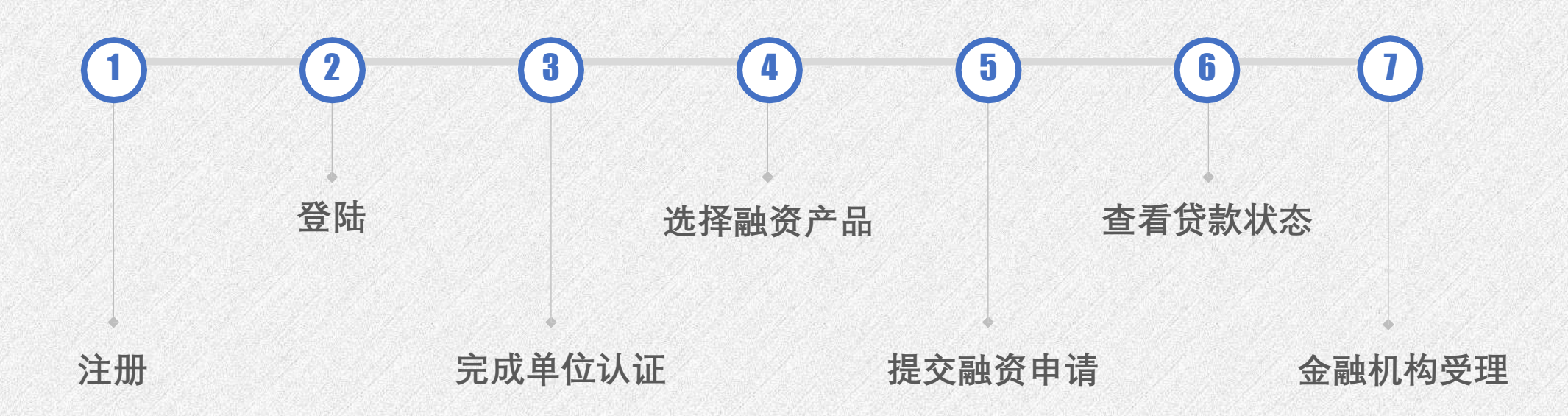

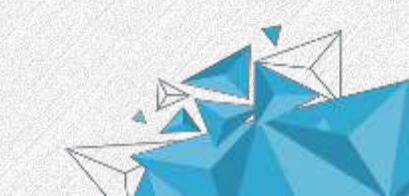

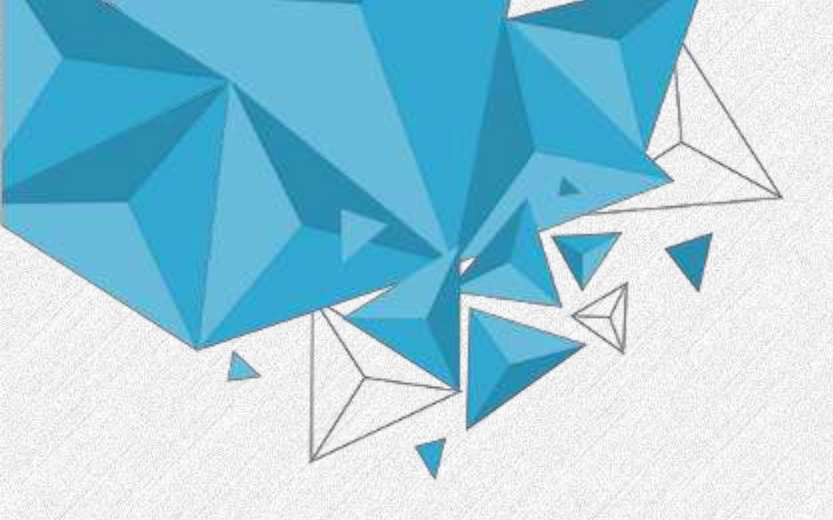

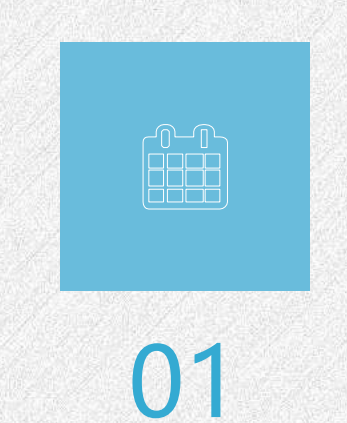

## 企业贷款申请指引

● 贷款申请 ● 浏览资讯

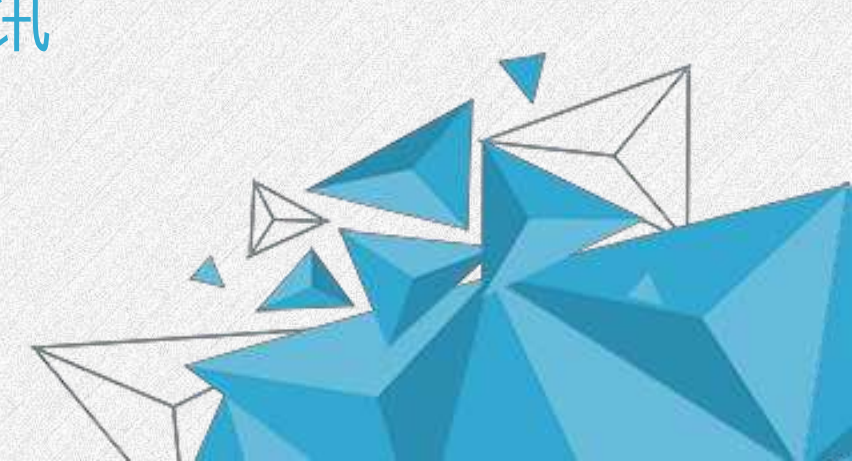

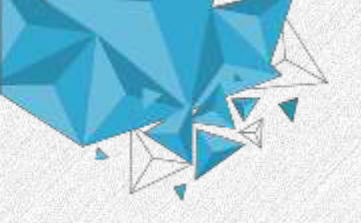

## 注册与登录(1)

#### 平台网址: <u>https://zxr.gdjr.gd.gov.cn/</u>

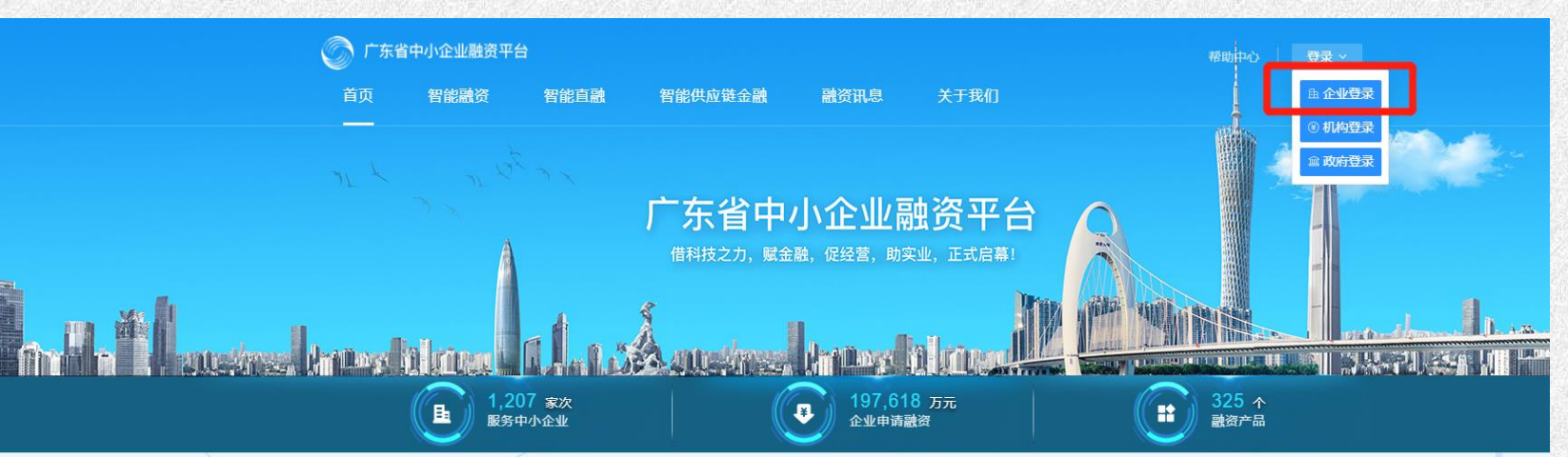

#### 操作说明

进入首页,鼠标移至登录按钮, 在弹出的列表中选择"企业登录"

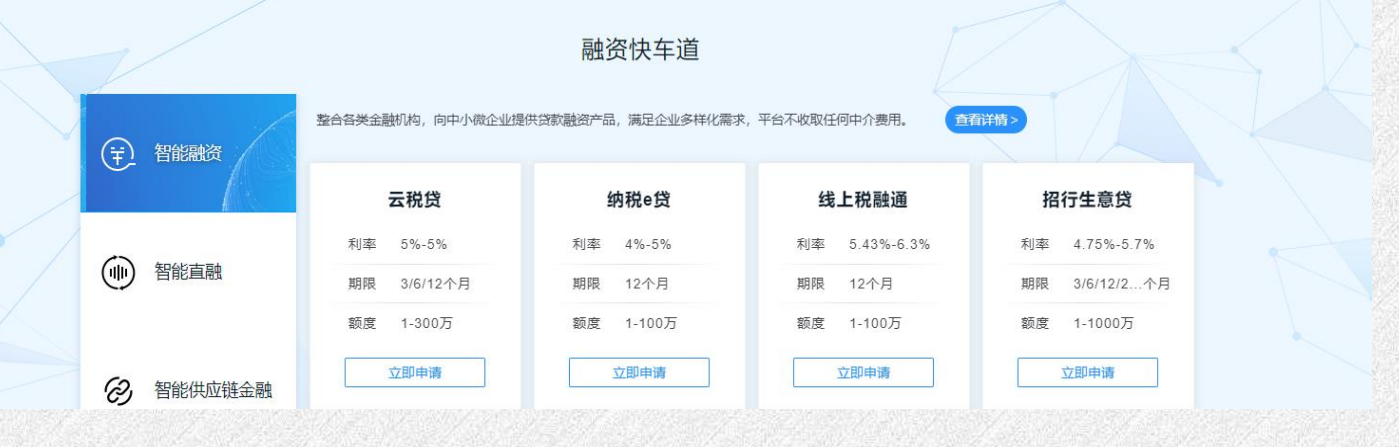

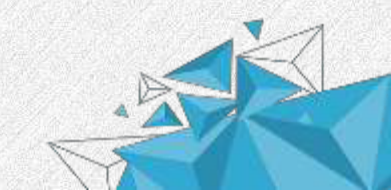

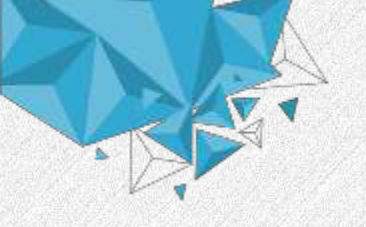

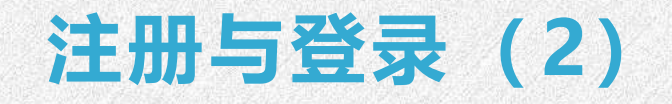

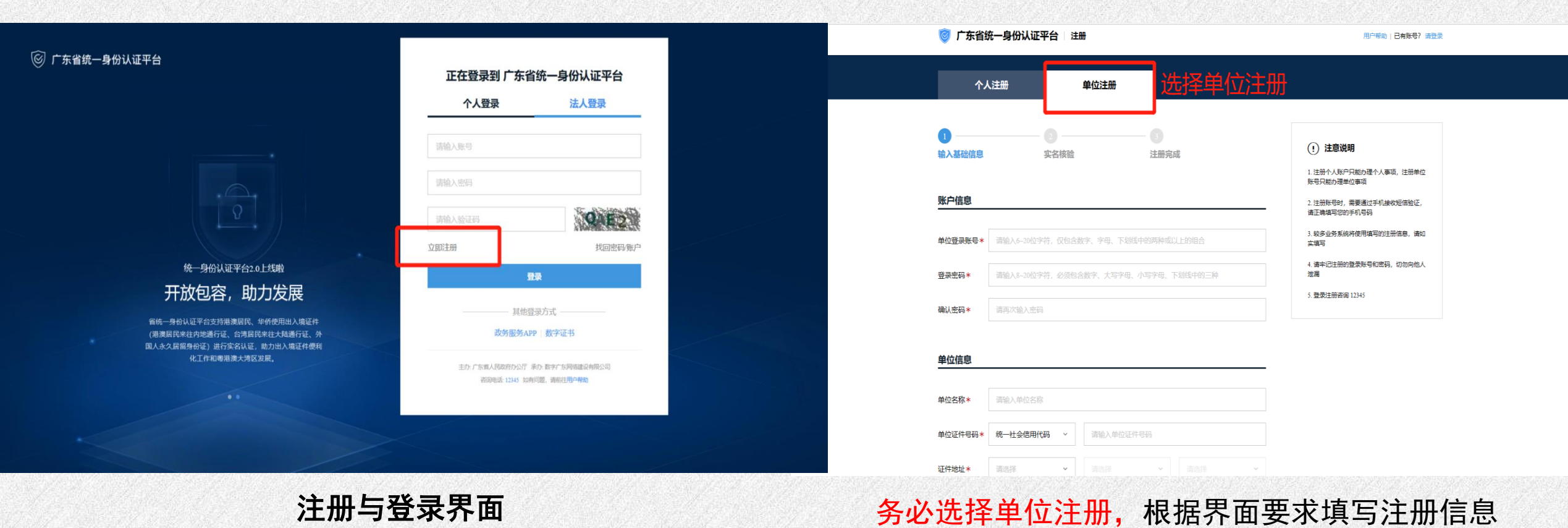

#### 操作说明

- 1. 注册账号时,请选择单位注册;
- 2. 注册成功后,请在登陆界面选择法人登录;
- 3. 登录平台后,请完成个人认证。

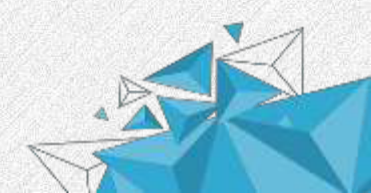

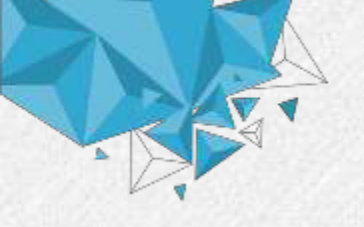

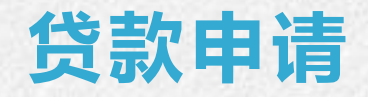

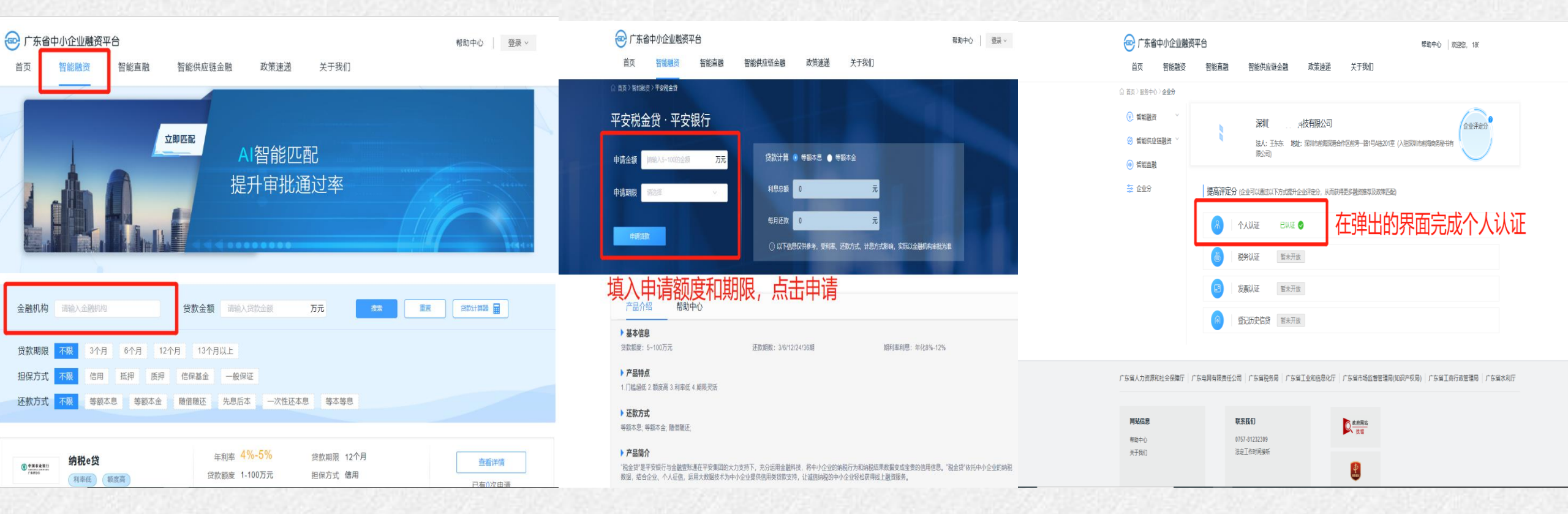

#### 操作说明

- 1. 进入智能融资板块,进行贷款产品申请和提交;
- 2. 在提交融资申请前需完成个人认证和法人基础库核验, 在弹出的界面或者鼠标移至右上角进入服务中心操作。

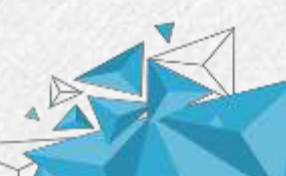

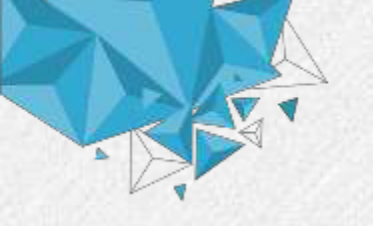

## 提交申请与查看状态

| 😔 广东省中小企业融资平台                                   | 帮助中心   欢迎您, 1()                                   |                 |  |  |
|-------------------------------------------------|---------------------------------------------------|-----------------|--|--|
| 首页智能融资智能直融                                      | 智能供应链金融 政策速递 关于我们                                 |                 |  |  |
| ◎ 首页>智能融资>农行纳税e货                                |                                                   |                 |  |  |
| 农行纳税e贷·中国农业银行                                   |                                                   |                 |  |  |
| 申请金额 100 万元<br>申请期限 24个月 ~<br>申请贷款              | 代称14首 @ 終稿大角 @ 終線大久<br>提示<br>申请成功,是否前往服务中心查看申请记录? | 式影响,实际以金融机构审批为准 |  |  |
|                                                 | _                                                 | _               |  |  |
| 产品介绍 机构介绍                                       |                                                   |                 |  |  |
| ▶ 基本信息<br>贷款额度: 1~100万元                         | 还款期数: 24期                                         | 照利率利息: 年化4%-5%  |  |  |
| ▶ <b>产品特点</b><br>1.方式灵活, 信用; 2.期限灵活, 最长1年; 3.使用 | 或一次性还软。                                           |                 |  |  |

|   | 🔤 广东省                                                           | 中小企业融资平 |       | 帮助中心   欢迎您, 186.  |                   |      |      |      |      |
|---|-----------------------------------------------------------------|---------|-------|-------------------|-------------------|------|------|------|------|
|   | 首页                                                              | 智能融资    | 智能直融  | 智能供应链金融           | 政策速递              | 关于我们 |      |      |      |
| ĥ | 〕首页 〉服务中心                                                       | 〉贷款申请   |       |                   |                   |      |      |      |      |
|   | 😧 智能融资                                                          | ^       | 贷款申请  |                   |                   |      |      |      |      |
|   | 贷款申请<br>信贷池申请<br>授信管理<br>② 智能供应链融资 <sup>&gt;</sup> ● 智能直融 ☆ 企业分 | 法       | 产品名称  | 申请金额(万元)          | 申请时间              |      | 贷款期限 | 受理状态 | 操作   |
|   |                                                                 | 惠懂你     | 300   | 2019-10-08 17:29: | 20                | 12个月 | 待受理  | 信贷概览 |      |
|   |                                                                 | 平安税金贷   | 100   | 2019-10-08 17:28: | 41                | 12个月 | 拒绝受理 | 信贷概览 |      |
|   |                                                                 |         | 平安税金贷 | 100               | 2019-10-08 17:28: | 36   | 12个月 | 拒绝受理 | 信贷概览 |
|   |                                                                 |         | 平安税金贷 | 100               | 2019-10-08 17:28: | 33   | 12个月 | 拒绝受理 | 信贷概览 |
|   |                                                                 |         | 广州银行贷 | 100               | 2019-09-23 13:37: | 41   | 6个月  | 已受理  | 信贷概览 |
|   |                                                                 |         | 广州银行贷 | 30                | 2019-09-20 09:17: | 25   | 6个月  | 已受理  | 信贷概览 |
|   |                                                                 |         | 医疗通宝  | 50                | 2019-09-19 10:54: | 13   | 3个月  | 待受理  | 信贷概览 |
|   |                                                                 |         | 招行生意贷 | 34                | 2019-09-19 10:53: | 47   | 3个月  | 待受理  | 信贷概览 |
|   |                                                                 | 招行生意贷   | 34    | 2019-09-19 10:52: | 44                | 3个月  | 待受理  | 信贷概览 |      |
|   |                                                                 |         | 招行生意贷 | 34                | 2019-09-19 10:52: | 43   | 3个月  | 待受理  | 信贷概览 |
|   |                                                                 |         |       |                   |                   |      |      |      |      |

#### 操作说明

1. 填入贷款信息,点击申请贷款,点击【确认】;
 2. 企业用户可以在个人中心查看申请状态与进度。

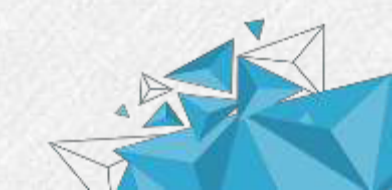

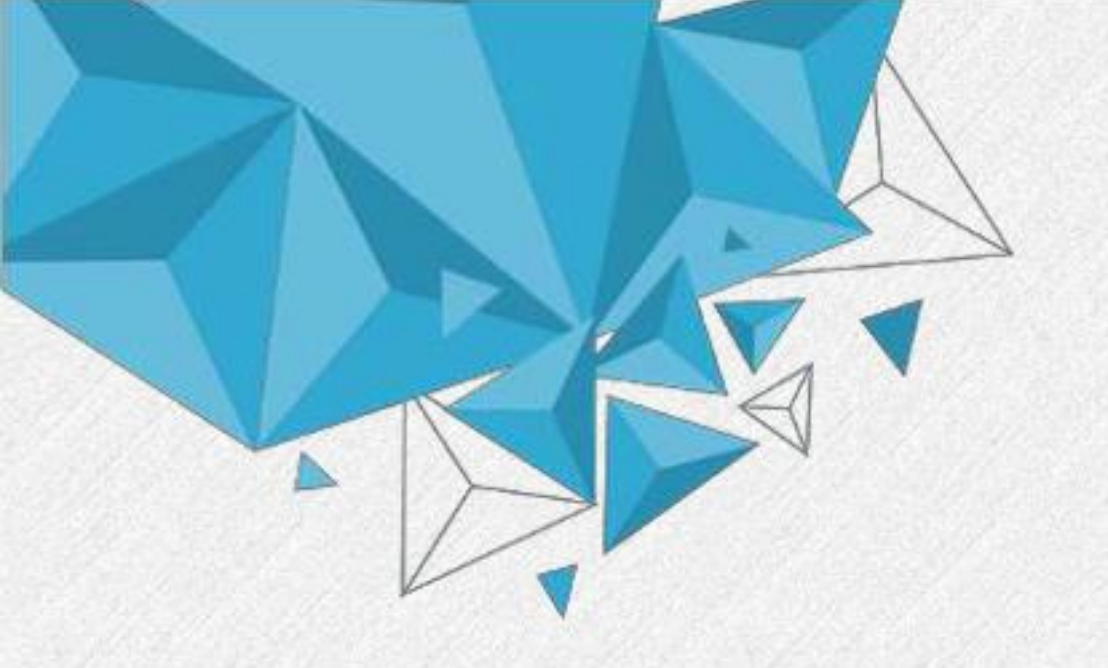

# 谢谢观看 Thank You

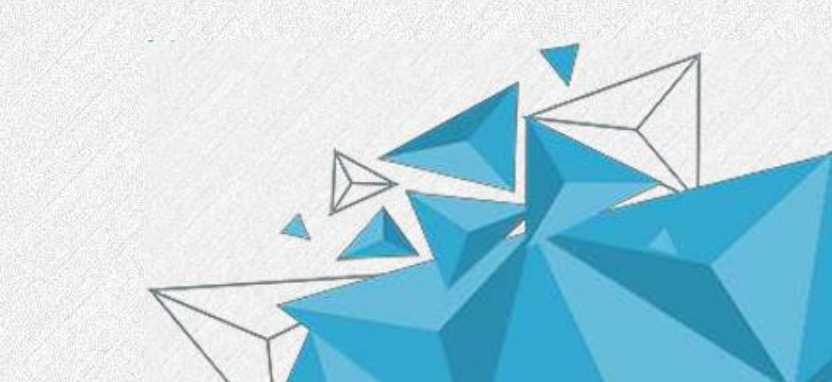